## How to create your class schedule for the master's program (example: branch of study "Medical Image and Data Processing")

In order to create a timetable for, you need to log in to the Campo Portal and search for the courses via Main Menu – Studies offered – Show university course catalog.

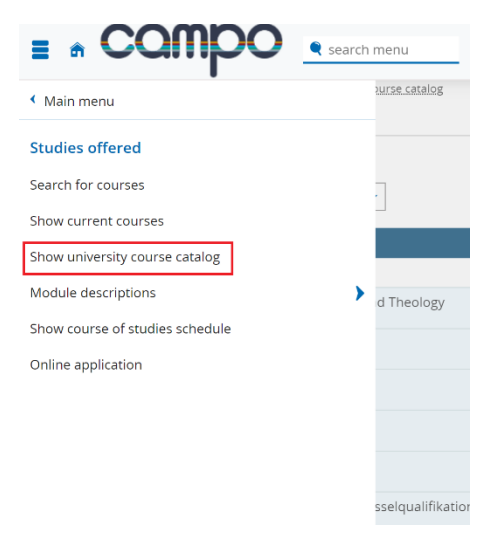

In the "Course catalogue" section you will find all the modules of the Faculty of Engineering within the field Medizintechnik and you should select the version of the examination regulation ("PO" version) that applies to you. For example, in the "Master of Science Medizintechnik Hauptfach PO-Version 20222", all the lectures for Medical Image and Data Processing are listed in the "2000 - Total" section.

The branch "Medical Image and Data Processing" is divided into 5 module groups. Before you add the course to the timetable, you should refer to the study plan in the subject examination regulations, how many ECTS credits you have to take for each module group.

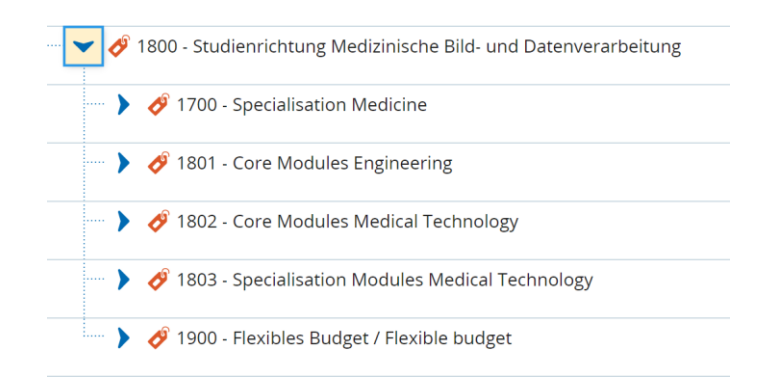

If you want to add a course to your timetable, you have to go to the detailed information of the course, in our example the course "Movement neuroscience: connections between the brain and muscles in humans". Select "Parallel groups/date".

| Mo | Aovement neuroscience: connections between the brain and muscles in humans 👻      |                                           |                                                                            |                        |                                                                        |                                       |           |         |                                     |                                        |  |  |
|----|-----------------------------------------------------------------------------------|-------------------------------------------|----------------------------------------------------------------------------|------------------------|------------------------------------------------------------------------|---------------------------------------|-----------|---------|-------------------------------------|----------------------------------------|--|--|
| Ľ  | Save to schedule Export data as iCalendar (ics) Timindividual dates  Qpen details |                                           |                                                                            |                        |                                                                        |                                       |           |         |                                     |                                        |  |  |
|    | Se<br>Te<br>Re                                                                    | mester hours<br>aching Langu<br>sponsible | :ter hours per week 3.0<br>ing Language english<br>nsible Prof. Dr. Alessa |                        |                                                                        | zugelassen: 50<br>ssandro Del Vecchio |           |         |                                     |                                        |  |  |
|    |                                                                                   | Frequency                                 | Weekday                                                                    | From - To              | Cancellation<br>date                                                   | Start date - End date                 | Exp. Att. | Comment | Lecturer(s)                         | Room                                   |  |  |
|    | A                                                                                 | Weekly                                    | Tue                                                                        | 10:15 AM - 11:45<br>AM | <ul> <li>11/01/2022</li> <li>12/27/2022</li> <li>01/03/2023</li> </ul> | Oct 18, 2022 - Feb 7,<br>2023         |           |         | Prof. Dr. Alessandro Del<br>Vecchio | 08801.01.020 ( Hörsaal ZMPT<br>01.020) |  |  |

The information of the course (date, time, room and lecturer) will be shown here. If you click "Save to schedule", the course will be added to your timetable (you can view your personal timetable via the Main menu -My studies - Schedule) and you will find the selected course there. Do the same for the other courses and your timetable should look like this.

|                  | Monday                        | Tuesday                              | Wednesday |
|------------------|-------------------------------|--------------------------------------|-----------|
| 08 <u>00</u>     |                               | Pattern Recognition                  |           |
| 09 <sup>00</sup> |                               | 8:15 AM to 9:45 AM<br>Weekly         |           |
| 10 <sup>00</sup> |                               | Movement neuroscience:               |           |
| 11 <sup>00</sup> |                               | muscles in humans<br>Lecture . 1. PG |           |
| 12 <sup>00</sup> | Computer Graphics             | Computer Graphics                    |           |
| 13 <sup>00</sup> | 12:15 PM to 1:45 PM<br>Weekly | 12:15 PM to 1:45 PM<br>Weekly        |           |
| 14 <sup>00</sup> | Pattern Recognition           |                                      |           |
| 15 <sup>00</sup> | 2:15 PM to 3:45 PM<br>Weekly  |                                      |           |
| 16 <sup>00</sup> |                               | Visual Computing in Medicine 1       |           |
| 17 <sup>00</sup> |                               | 4:15 PM to 5:45 PM<br>Weekly         |           |
| 18 <sup>00</sup> |                               |                                      |           |
| 19 <sup>00</sup> |                               |                                      |           |